# How to Pay an Outstanding Invoice Online Scribe

#### 1 Navigate to <u>https://leisure.lethbridge.ca/COL/public</u>

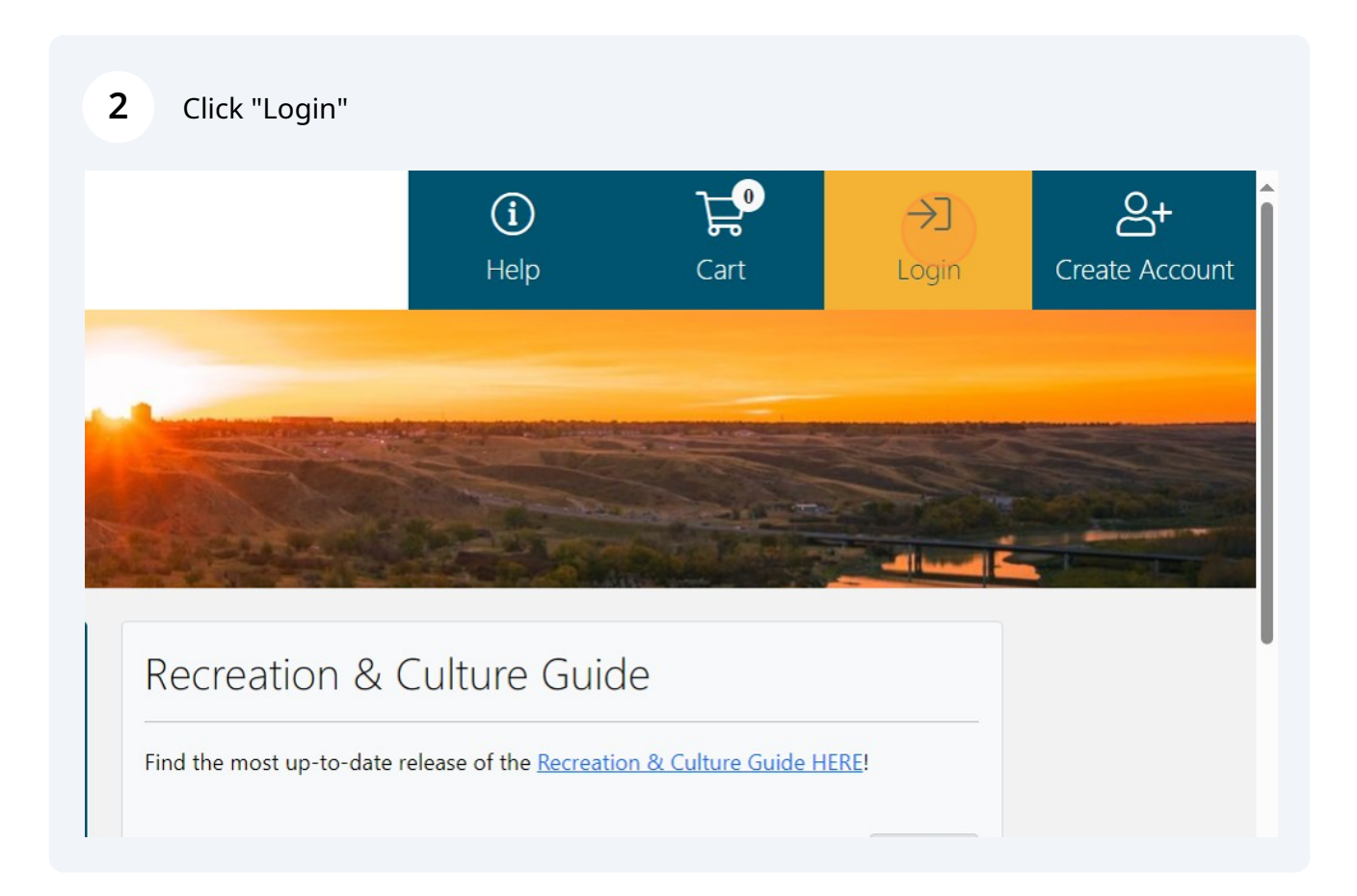

## **3** Enter Login Credentials

| Client Login             |       |  |
|--------------------------|-------|--|
| Already have an account? | Login |  |
| Email Address *          |       |  |
|                          |       |  |
| Password *               |       |  |
|                          |       |  |
|                          |       |  |

## 4 Click "My Outstanding Invoices"

|                          |         |             |               |                               | E.M.      |          |
|--------------------------|---------|-------------|---------------|-------------------------------|-----------|----------|
| 合                        | E       | 9           | OU.           | Ø                             | Q         |          |
| My Account               | My Pas  | sword       | My D          | etails                        | My Mem    | berships |
| (                        | ٩       | 1           |               | B                             | 8         | Ř        |
| My Sta                   | tements | My Outstand | ling invoices | My Prof                       | iciencies | My G     |
| My Membersh              | nips    |             | Му Ар         | pointme                       | ents      |          |
| Last checkin:<br>Ar None |         |             | Showing an    | ppointments fo<br>next 60 day | or:<br>/S |          |
| Memberships:             |         |             | Appointme     | ents:                         |           |          |
|                          |         | _           | , ppointine   |                               |           |          |

#### 5 Click "More Details"

| ly Courses  | Му Ар                                                 | pointments                                                                    |
|-------------|-------------------------------------------------------|-------------------------------------------------------------------------------|
| E<br>My Pre | ferences                                              |                                                                               |
|             |                                                       |                                                                               |
|             |                                                       |                                                                               |
|             |                                                       |                                                                               |
| Total Value | Balance                                               | Details                                                                       |
| \$401.63    | ₩ \$401.63                                            | (1)                                                                           |
|             |                                                       |                                                                               |
|             |                                                       |                                                                               |
| My Groups   | My Groups My Pre<br>My Groups Total Value<br>\$401.63 | My Groups My Preferences My Croups Total Value Balance \$401.63 From \$401.63 |

|            | Quantity | Value    | Discount | Net      |
|------------|----------|----------|----------|----------|
|            | 1        | \$382.50 | \$0.00   | \$382.50 |
|            |          |          |          |          |
| l Incl Tax |          |          |          | \$401.63 |
| Payments   |          |          |          | \$0.00   |
| Balance    |          |          |          | \$401.63 |
|            |          |          |          |          |
|            |          |          |          |          |